## 🖬 財務>発注一覧(支払予定登録)

メニューから財務のアイコンをクリックし、発注一覧をクリックします。

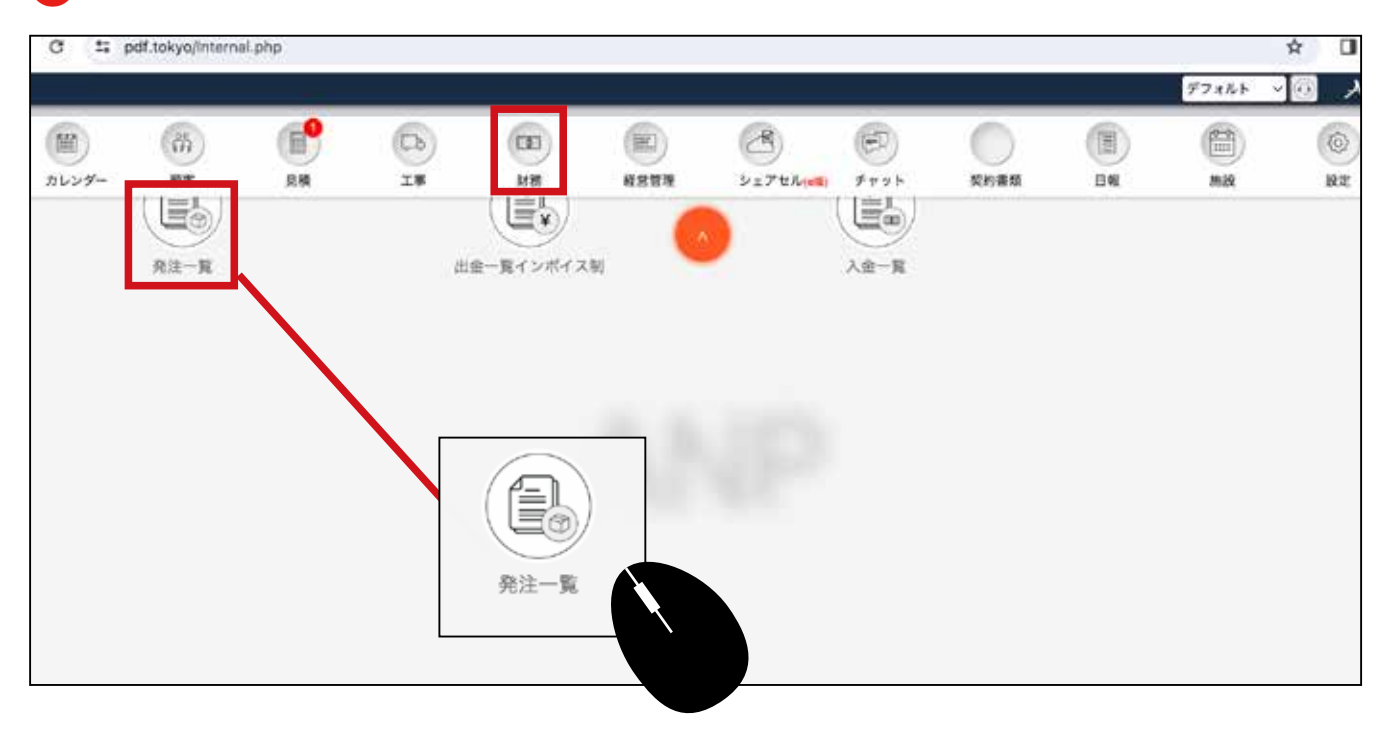

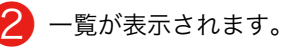

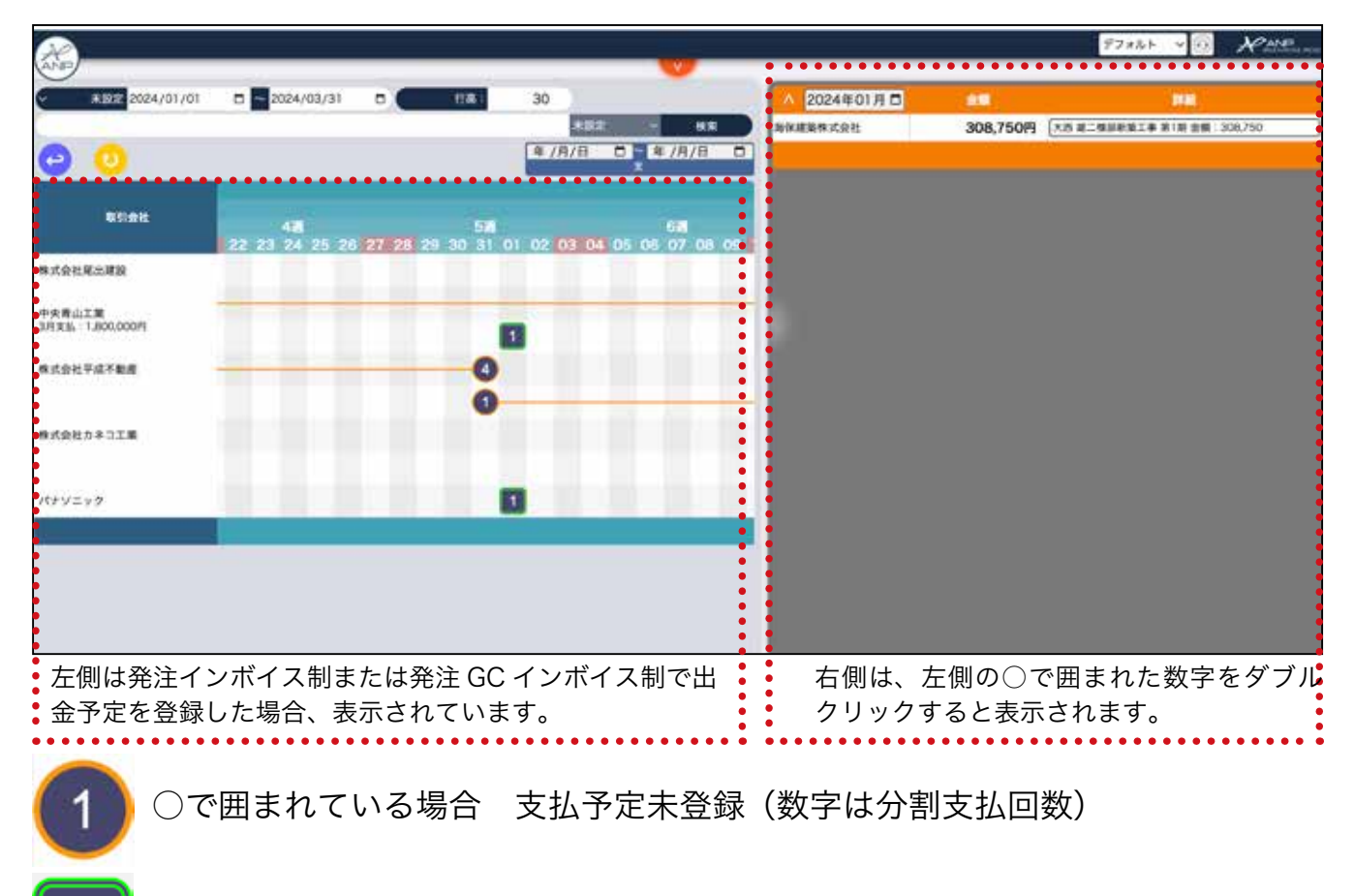

## 3 左側は、発注インボイス制または発注 GC インボイス制で、支払い月を設定した 業者や金額の情報が表示されます。

| 中央青山工業<br>3月支払:1,800,000円<br>朱式会社平成不動産<br>朱式会社カネコ工業 | ·央青山工業   月支払:1,800,000円   1   L式会社平成不動産   4   1   株式会社カネコ工業 |         |                |            |                    |  |  |  |  |
|-----------------------------------------------------|-------------------------------------------------------------|---------|----------------|------------|--------------------|--|--|--|--|
| 参考画面:発                                              | 注画面<br>割合                                                   | 支払(税抜)  | 支払(税込)         | 税率         | 支払月                |  |  |  |  |
| 1                                                   | 82%                                                         | 200000円 | 220,000円<br>0円 | 10%<br>10% | 2022年11月<br>年 /月/日 |  |  |  |  |
| 2                                                   | 18%                                                         | 44000円  | 48,400円        | 10%        | 2022年12月<br>年 /月/日 |  |  |  |  |

## 4 右側で支払月を指定します。

| V          |             |                       |       |        |            |
|------------|-------------|-----------------------|-------|--------|------------|
|            | ▲ 2024年01月日 |                       | 金額    |        |            |
| ✓ 検索       | 海保建築株式会社    |                       | 308,7 | 50円    | 大西 雄二様母    |
| ~ 年 /月/日 📋 |             |                       |       |        |            |
| ×          |             |                       |       |        |            |
|            | 20          | <mark>)24</mark> 年01月 | 3 🗖   |        | 金額         |
| 6週         | ₫           | 2024                  | 月選択ツー | ・ルを表示し | <b>ノます</b> |
|            |             | 1月 2                  | 月 3月  | 4月     |            |
|            |             | 5月                    | ▼月    | 8月     |            |
|            |             | 9月                    | E     | 12月    |            |
|            |             | 削除                    |       | 今月     | ∃ _        |

5 左側で、支払予定をダブルクリックします。

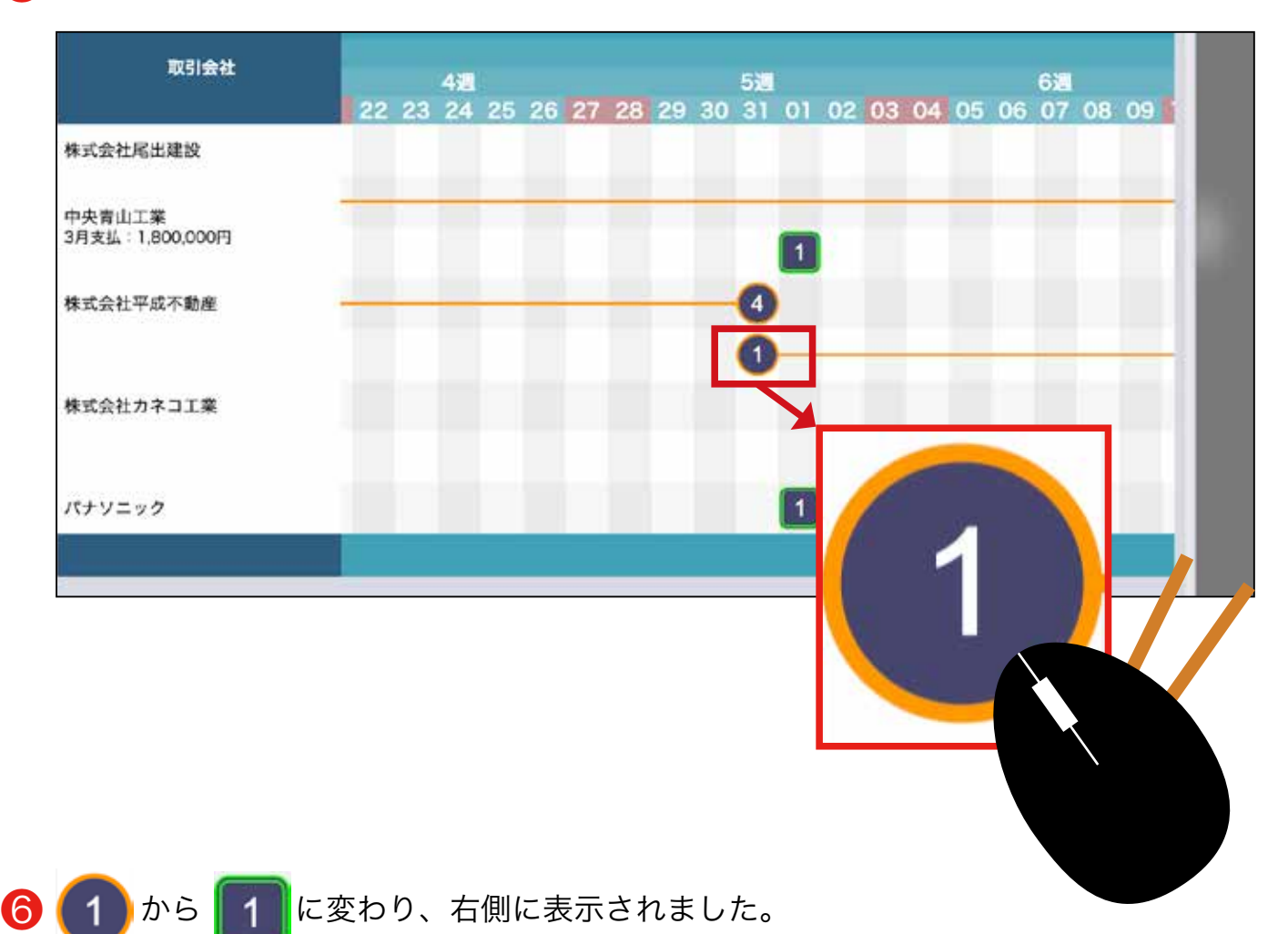

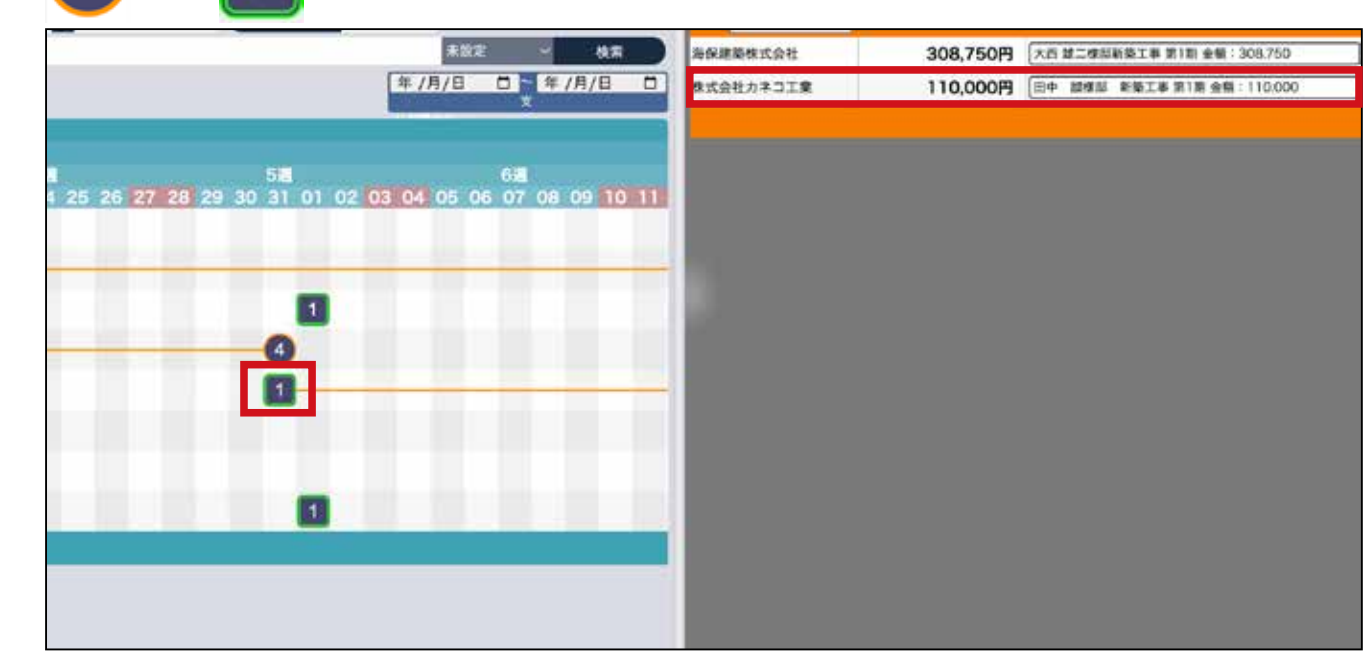

右側に表示された支払予定は、メニュー>財務>出金一覧インボイス制で、確認 できます。 (以降は、出金・支払マニュアルへ) 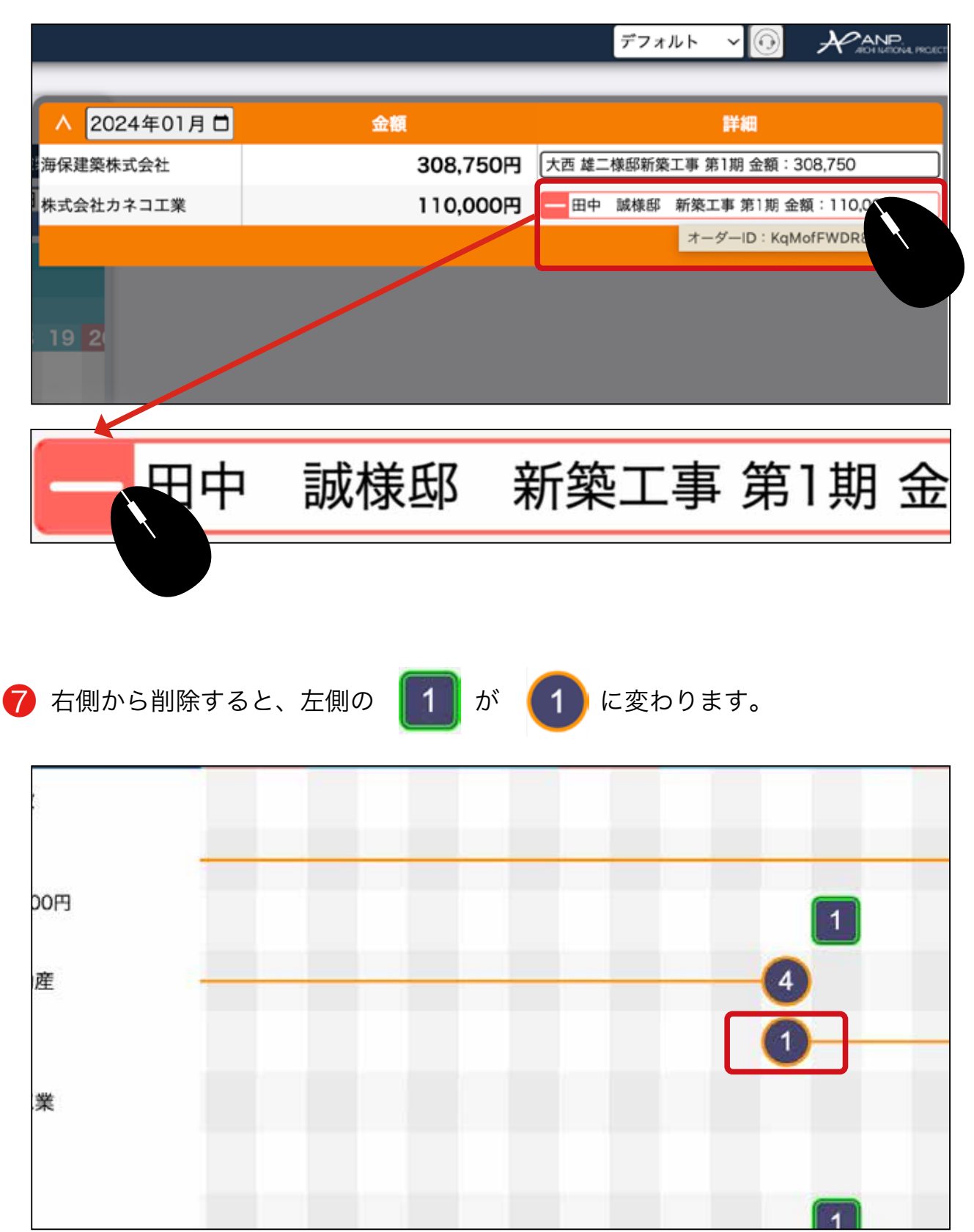